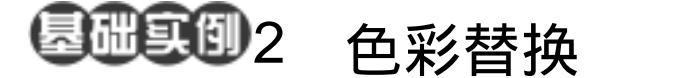

## 目的:制作图 2.1 所示图像效果。

要点:在图像编辑处理过程中常常因为色调 不合要求,而需要对同一种颜色全部 作替换处理。本例将介绍使用选择工 具得到颜色选区并替换成为另一种 颜色的方法。主要应用 Magic Wand Tool、Lasso Tool、Similar 命令, Fill 命令等工具完成。

暖色服装

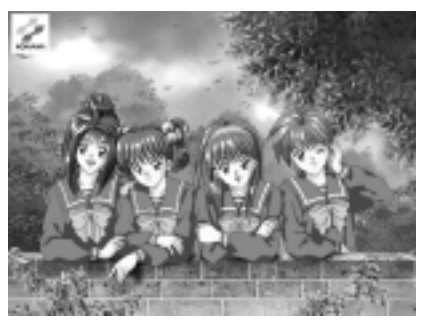

图 2.1 色彩替换效果

操作步骤

1. 在 Photoshop 窗口的空白处双击鼠标,出现 Open 对话框。从对话框中打开 XT10.bmp 图像文件,如图 2.2 所示。

在工具箱中选择 Magic Wand Tool,
 在工具栏选项中将 Toleranse 设置为 10。

3.使用 Magic Wand Tool 在图像中某 人衣袖的浅蓝色区域点击,选中一块浅蓝色 区域,如图 2.3 所示。

4 .单击 Select 菜单,选择其中的 Similar 命令,将所有含有浅蓝色的区域全部选中, 得到如图 2.4 所示的选区。

●说明:Similar 命令可以选择包括整个图像中位于容差范围内的像素的区域,而不只是相邻的像素。

①注意:不能在位图模式的图像上使用 Grow 和 Similar 命令。

5.单击工具箱上的 Lasso Tool,然后 在图像中按住 Alt 键的同时选择最右侧人物 的头发中被选中的部分,将这部分选区从原 选区中减去,图像左上脚也有零星区域需要

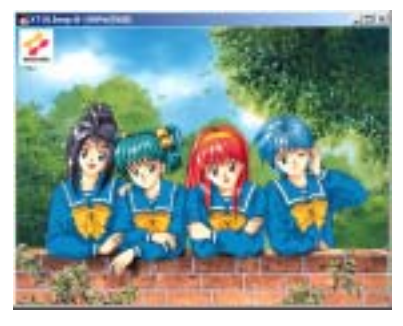

图 2.2 原始图象

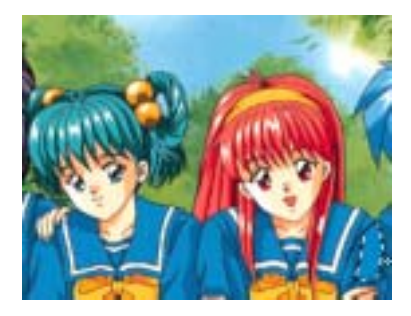

图 2.3 选择颜色选区

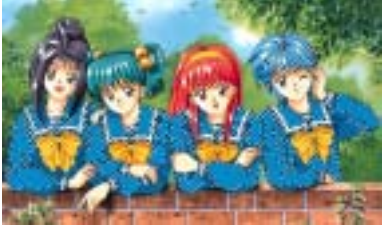

图 2.4 选取相似颜色

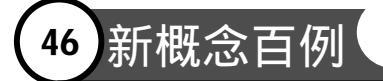

作同样处理,结果如图2.5所示。

受技巧:由于 The lasso tools 选择图像比较 自由,所以常被用来作为最终手动调整选区 的工具。

6.单击工具箱上的设置前景色的色块,
调出 Color Picker 对话框,在其中将前景色
设置为 R = 255, G = 64, B = 64, 然后点击
OK 按钮确认。

7.在图像中选区的区域内单击鼠标的 右键,在弹出的菜单中选择 Fill 命令,出现 Fill 的对话框,在其中 Use 选项选择 Foreground Color,并将 Mode 设为 Normal, Opacity 设为 100%,点击 OK 按钮确认,将 选区内的颜色替换,得到图 2.6 所示的效果。

8.单击工具箱上的 Magic Wand Tool, 在图像中将衣袖上的某一深蓝色区域选中。

9. 同样选择 Select | Similar 命令,将所 有含有深蓝色的区域全部选中。并单击工具 箱上的 Lasso Tool,然后在图像中按住 Alt 键的同时选择最右侧人物的头发中被选中 的部分,将这部分选区从原选区中减去,最 终得到如图 2.7 所示的选区。

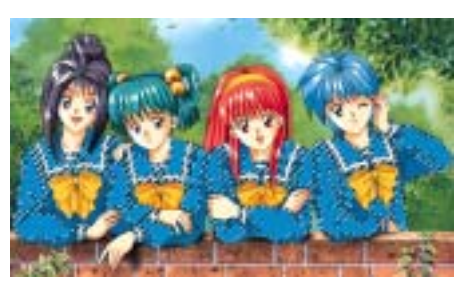

图 2.5 调整选区

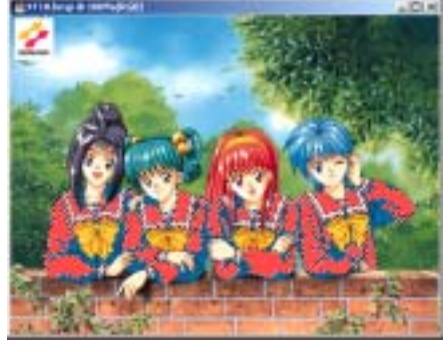

图 2.6 填充选区

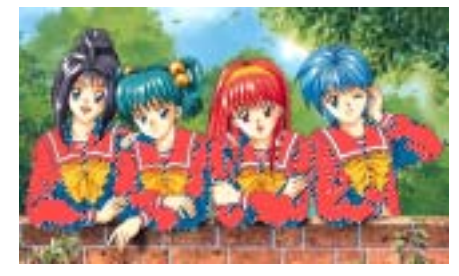

图 2.7 选取深蓝色

10.单击工具箱上的设置前景色的色块,调出 Color Picker 对话框,在其中将前景色 设置为 R = 200, G = 0, B = 0,然后点击 OK 按钮确认。

11.在图像中选区的区域内单击鼠标的右键,在弹出的菜单中选择 Fill 命令,出现 Fill 的对话框,不改变设置,点击 OK 按钮确认,用前景色将选区内的深蓝色替换掉,得 到最终的效果。

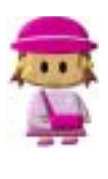

本例介绍了颜色替换的方法。例中是对服装的颜色进行替换,而 Similar 命令会将 图像中所有含有备选色彩的区域全部选中,所以在实际操作中需要对颜色选区进 行再编辑,将其余部分图像排除在颜色替换的选区之外。